# 

# RevNet<sup>™</sup> 2140(-D) Quick Start Guide IP Audio - Advanced DSP - Sound Masking

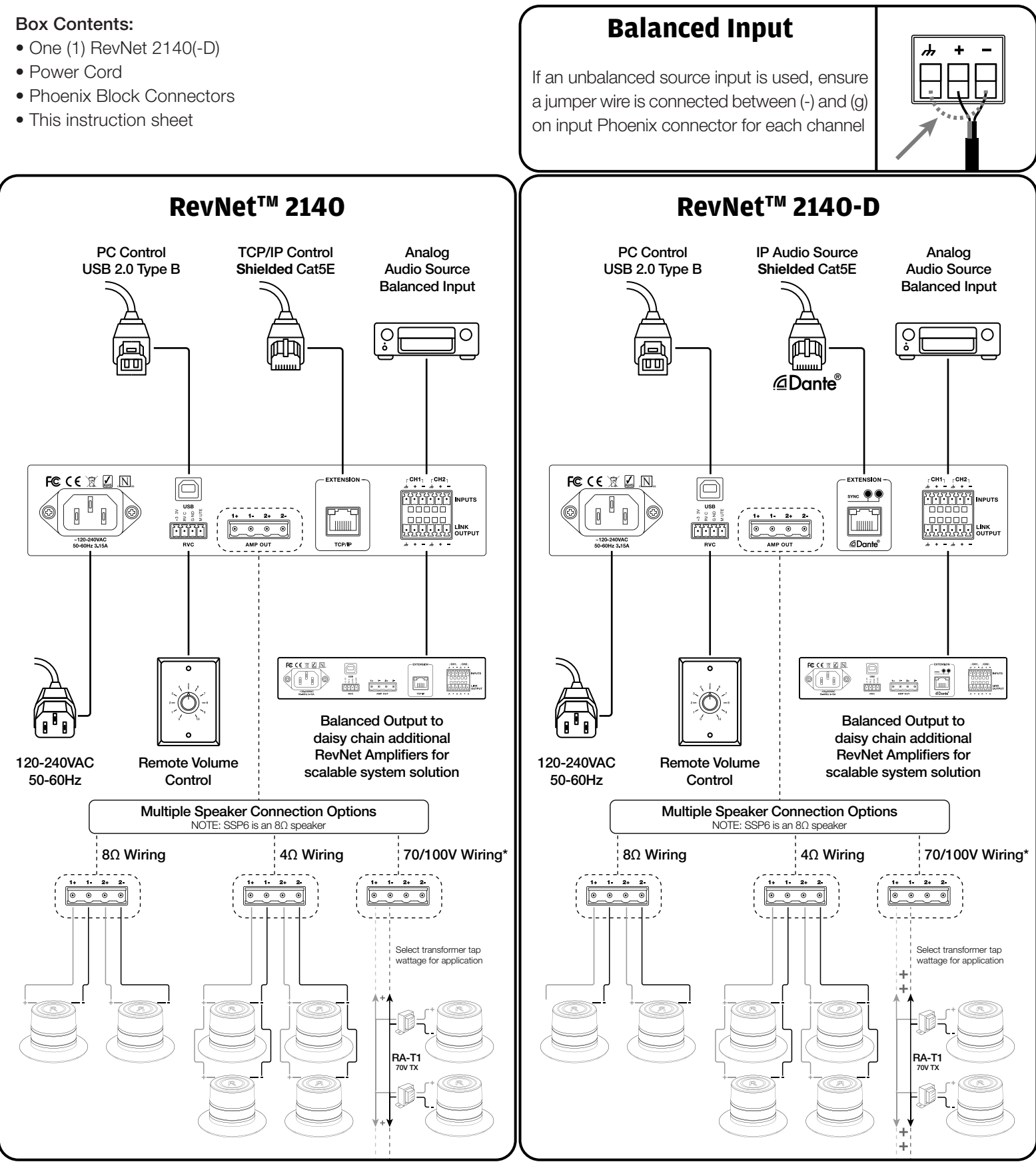

\*NOTE: Channel 1 must be used for 70/100V Wiring

\*NOTE: Channel 1 must be used for 70/100V Wiring

📙 1-888-699-0671 🌐 revolutionacoustics.com 📈 support@revolutionacoustics.com

# **RevNet<sup>™</sup> 2140(-D) Quick Start Guide** IP Audio - Advanced DSP - Sound Masking

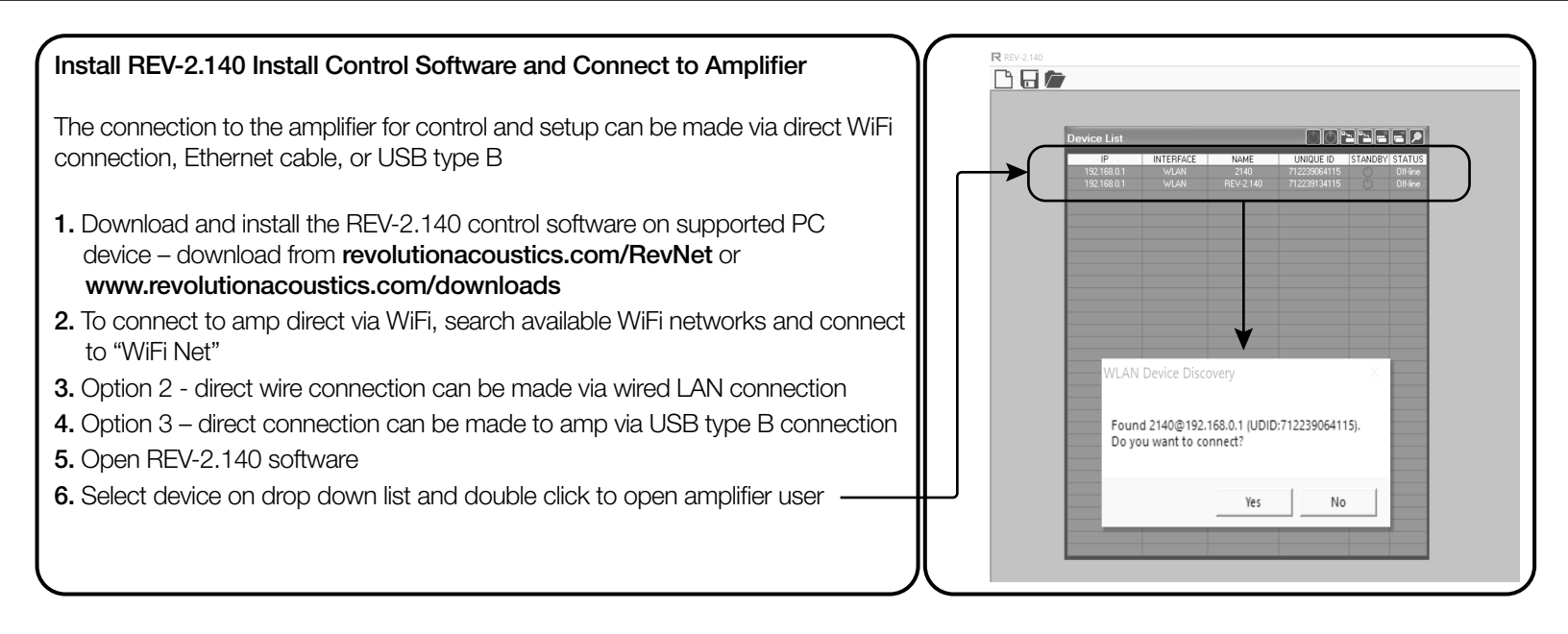

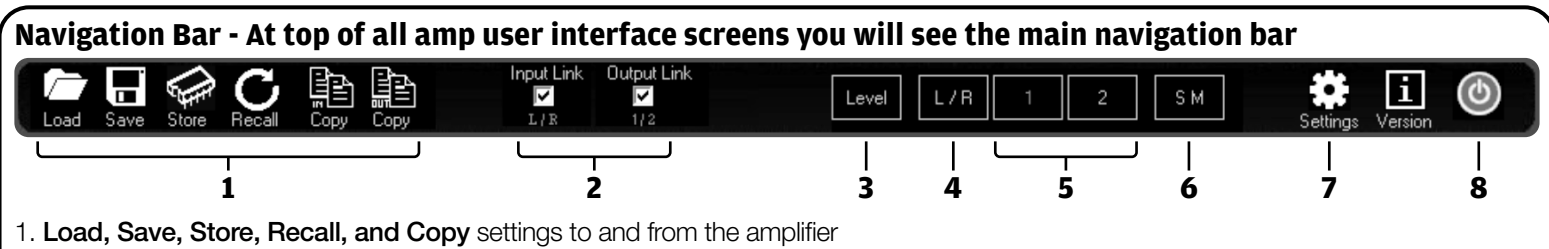

- 2. Input and Output link check boxes when checked, changes made in one input or one output are applied to both inputs or both output
- Level Click to access the main screen Select Drive mode 4Ω, 8Ω, 16Ω, 70V or 100V; select input source; channel routing; and gain levels. All audio tools for all channels are quick accessible via silver shortcut buttons in channel workflow
- 4. L/R Click to access controls for both input channels including Gain, Noise Gate and EQ filters
- 5. 1 & 2 Click to access controls for output channels including EQ Filters, Gain, Compression, Limiter, and Dynamic Loudness
- 6. SM Click to access controls for Sound Masking signal Enable and disable sound masking and adjust Masking EQ filters
- 7. Settings Update firmware, rename device, and adjust network settings
- 8. Power Button Toggle in and out of standby mode

# LEVEL - Main Screen 1. Select Bridge Mode and Load a. 4Ω/8Ω/16Ω (No Bridge) b. 70V/100V (Bridge 1, 2, or 1+2) 2. Select Input - Analog, Dante or Sound Masking (Noise Generator internal) 3. Routing - Route either input to either output 4. Sleep Mode - Enable to allow amp to go into sleep mode after 1 hour inactivity 5. Gain Controls - Adjust input and output levels 6. Quick Access Buttons - Quickly navigate to specific setting

- Quick Access Buttons Quickly navigate to specific setting adjustment
- 7. Noise Generator Test signal generator

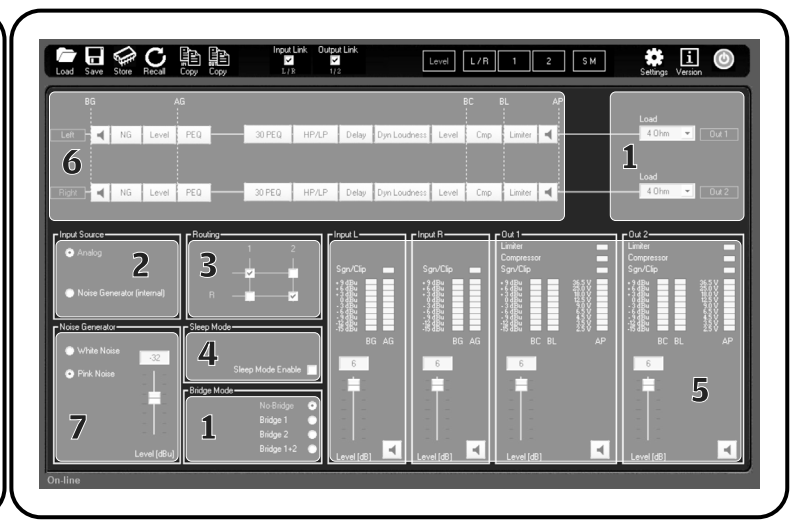

# RevNet<sup>™</sup> 2140(-D) Quick Start Guide IP Audio - Advanced DSP - Sound Masking

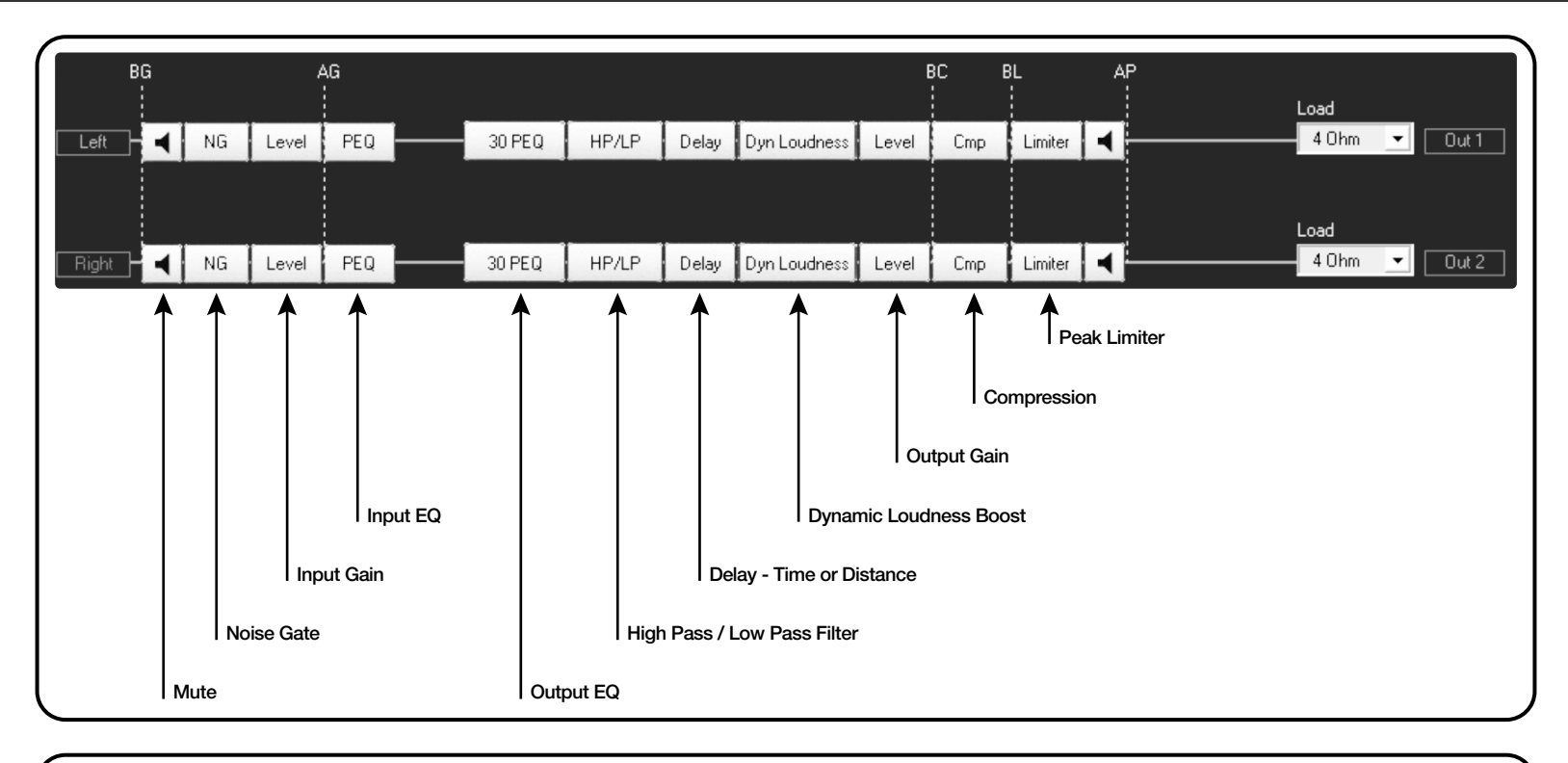

### **30 PEQ - Setting EQ Coefficients**

For optimum performance of Revolution Acoustics SSP6 Multiducers on all substrates, it is important to utilize the recommended EQ Curves for the substrate.

The EQ Coefficient database is available on our website at: revolutionacoustics.com/RevNet or revolutionacoustics.com/downloads

Output channels can be linked with the same EQ values;

Or each output EQ can be configured separately as needed for installation on different substrates per channel.-

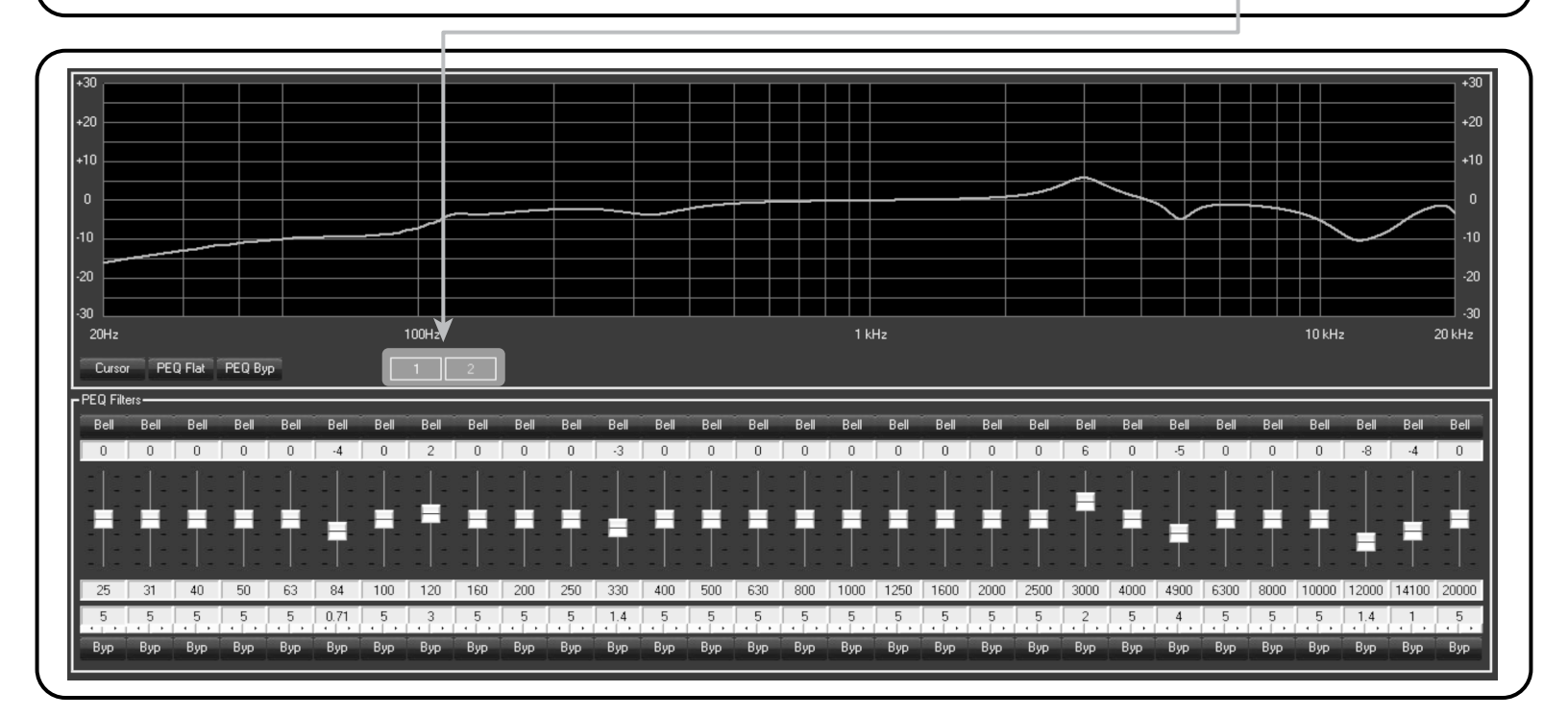

### **RevNet<sup>™</sup> 2140(-D) Quick Start Guide** IP Audio - Advanced DSP - Sound Masking

SM - Sound Masking

Every RevNet 2140 and 2140D amplifier includes a fully customizable Sound Masking generator.

To access Sound Masking features, click "SM" button on Navigation Bar

The RevNet 2140(-D) comes loaded with a default sound masking signal which can be customized as desired using 16 band Masking filters

Turn on and adjust gain level

More information on Sound Masking system best practices can be found at revolutionacoustics.com/SoundMasking

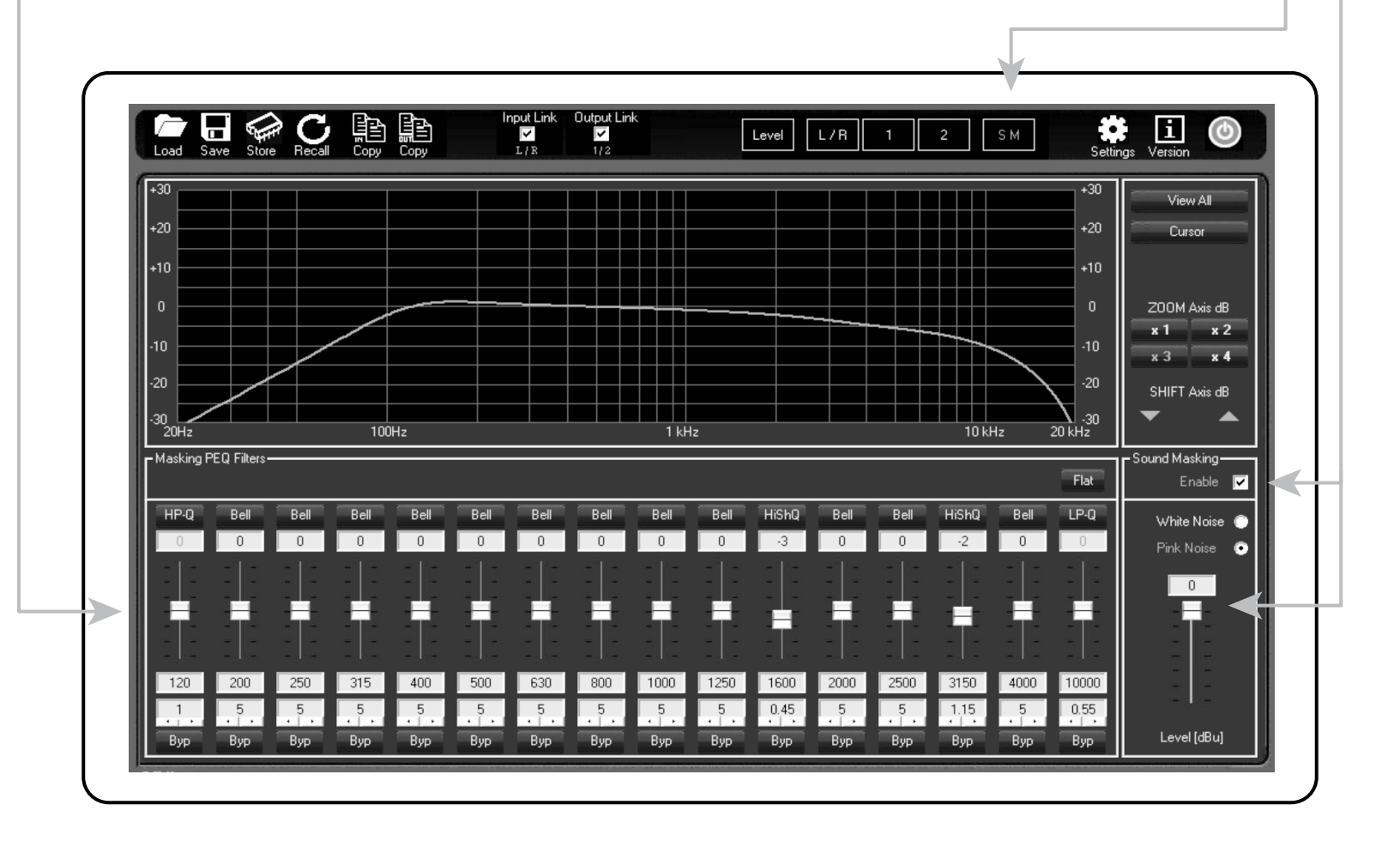

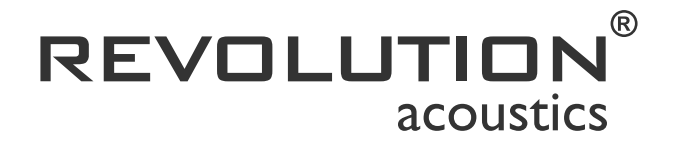

1-888-699-0671 | revolutionacoustics.com | support@revolutionacoustics.com

© 2019 REVOLUTION ACOUSTICS LTD. All rights reserved

Product specifications subject to change without notice. RevNet<sup>TM</sup>, Revolution Acoustics<sup>®</sup>, SSP6<sup>TM</sup>, Multiducer<sup>TM</sup>, LZ220<sup>TM</sup>, CV140<sup>TM</sup> as well as all graphical trademarks herein are property of Revolution Acoustics Limited. Dante is a registered trademark of Audinate Pty Ltd.